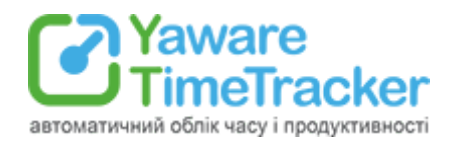

# Інструкція для працівника

<u>1. Що таке Yaware?</u>

2. Для чого вести облік робочого часу?

3. Як переглянути особисту статистику?

<u>3.1. Статистика Yaware</u>

3.2. Детальна статистика про роботу за комп'ютером:

3.2.1. Список використаних програм, додатків та сайтів

3.2.2. Кількість відпрацьованого часу і його продуктивність

4. Що дає Вам статистика, отримана в Yaware?

#### <u>5. Налаштування Yaware</u>

5.1. Вибір мови відображення статистики Yaware

5.2. Як призупинити моніторинг роботи?

- 5.3. Як повідомити про проблему в Yaware?
- 5.4. Додаткові налаштування

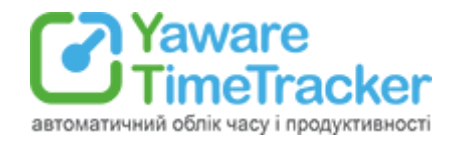

# 1. Що таке Yaware

Yaware — це автоматичний онлайн-сервіс для обліку робочого часу, який встановлюється на комп'ютер і записує діяльність протягом робочого дня.

Сервіс дозволяє:

- побачити, як пройшов робочий день;
- проаналізувати, що відволікає від виконання поставлених завдань;
- переглянути, о котрій годині Ви працюєте найбільш продуктивно;
- підвищити продуктивність роботи за комп'ютером.

# 2. Для чого вести облік робочого часу?

Yaware.TimeTracker — система обліку робочого часу, яка допоможе Вам організувати роботу, якісно виконувати завдання, вчасно здавати важливі проекти, а значить — більше заробляти.

З програмою Ви забудете про протерміновані завдання та фактори, що відволікають, а також отримаєте впевненість в тому, Вашу роботу гідно оцінять. У Yaware.TimeTracker немає улюбленців, програма спрямована на справедливий збір статистики й буде доказом продуктивності, якщо керівник сумнівається у Вашій роботі.

Система не записує особисті дані, не відстежує листування. За замовчуванням, функція скріншотів і знімків з веб камери деактивовано, тому потрібно запитати у свого керівника чи планує він використовувати її.

Yaware.TimeTracker не підтримує ідею жорсткого контролю, стеження за персоналом, а покликаний допомогти Вам ефективніше використовувати час і встигати більше. Спробуйте вести облік робочого часу і ви переконаєтеся в тому, що це не тільки безболісно, а й вигідно для росту продуктивності і зарплати.

# 3. Як переглянути особисту статистику

### 3.1. Статистика Yaware

Після того, як Вам встановлять програму, на панелі завдань у Вас з'явиться іконка

Yaware-клієнта . Клацніть на ній лівою кнопкою миші, щоб переглянути статистику роботи за комп'ютером. Перед Вами з'явитися вікно, де ви зможете переглянути:

- загальну кількість відпрацьованого часу;
- кількість продуктивного, непродуктивного та нейтрального часу роботи відповідно до Ваших обов'язків.

|               | автоматичний облік часу і продуктивност                                                     |
|---------------|---------------------------------------------------------------------------------------------|
|               | Admin ×                                                                                     |
| i.            | СТАТИСТИКА                                                                                  |
|               | 04г 33хв 00г 01хв 00г 12хв                                                                  |
|               | 04г 48хв                                                                                    |
|               | Ваша статистика актуальна на <b>22.03.21 13:55</b><br>Дані за <b>Ог</b> готові до відправки |
| ٦             |                                                                                             |
| GDPR<br>ready | ОНОВИТИ МІЙ ЗВІТ                                                                            |

### 3.2. Детальна статистика роботи за комп'ютером:

Щоб отримати повну інформацію про продуктивність своєї роботи за період, що цікавить, клікніть лівою кнопкою миші на кнопці «Мій звіт».

**Yaware** 

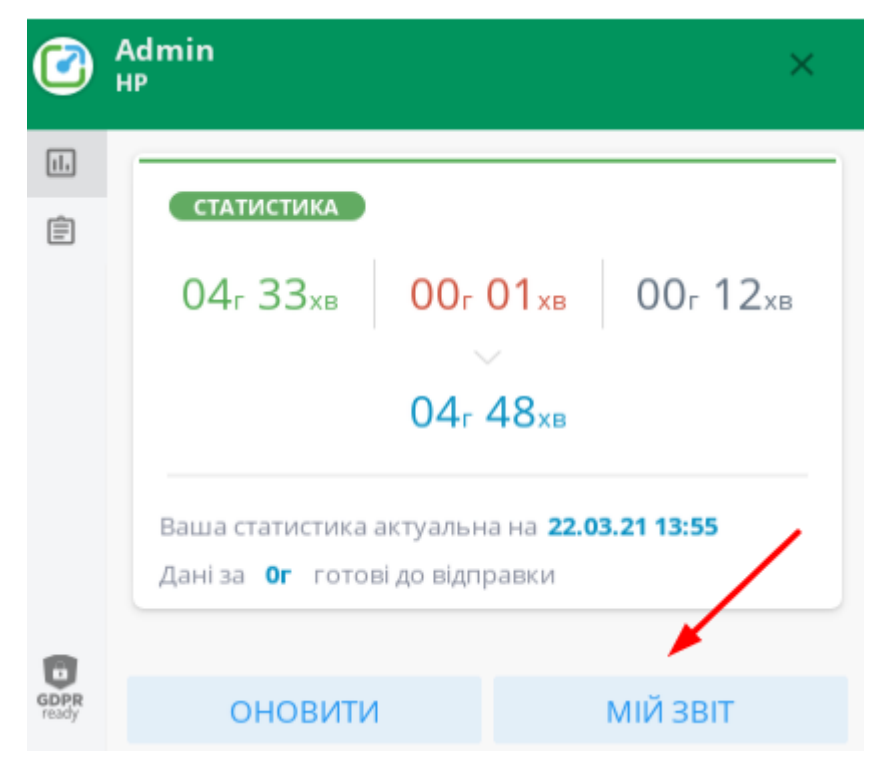

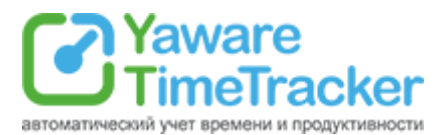

#### У браузері відкриється сторінка з Вашою статистикою роботи за комп'ютером:

| денна активність             |        |                         |        |                |                 |               |       | Оно   | влення кожні 15 хви |  |
|------------------------------|--------|-------------------------|--------|----------------|-----------------|---------------|-------|-------|---------------------|--|
|                              |        | Діяльність протягом дня |        |                |                 |               |       |       |                     |  |
| Активні працівники (1 з 101) | 07:00  | 08:00                   | 09:00  | 10:00          | 11:00           | 12:00         | 13:00 | 14:00 | 15:00               |  |
| Маркетинг(1)                 |        | ~                       |        |                |                 |               |       |       | _                   |  |
| • Kolodenska Alina           |        | 08:59                   |        |                |                 |               |       | 14:02 |                     |  |
|                              | Позаро | бочий час               |        |                |                 |               |       |       |                     |  |
|                              |        | Продуктив               | но 📕 Н | Іепродуктивний | і час 📃 Невідом | 10/нейтрально |       |       |                     |  |

Тут Ви побачите:

- о котрій годині почали працювати за комп'ютером, і о котрій завершили;
- скільки часу тривала Ваша обідня перерва;
- кількість разів та на скільки часу відлучалися від комп'ютера;
- скільки робочого часу Ви використовували продуктивно, нейтрально і непродуктивно.

#### 3.2.1. Список використаних програм, додатків та сайтів

Також Ви можете переглянути програми та сайти, якими користувалися в робочий час, а також тривалість роботи з ними. Для цього наведіть курсор на відрізок часу на верхній діаграмі. Щоб побачити сумарний час, проведений на сайті, або час роботи з програмою, клацніть на будь-якій ділянці діаграми.

|                                                                                                    |       |       |       |                                     | Ді     | альність протогом вна                                                                                                    |   |       |
|----------------------------------------------------------------------------------------------------|-------|-------|-------|-------------------------------------|--------|----------------------------------------------------------------------------------------------------|---|-------|
| Активні працівники (1 з 101)                                                                                                    | 07:00 | 08:00 | 09:00 | 10:00                               | 11:0   | Період діяльності: 09:55 - 11:45<br>Продуктивно: 1г 46хв 04сек (96%)                                                                   | 0 | 15:00 |
| Маркетинг(1)                                                                                                    |       |       |       |                                     |        | ТОП використовуваних додатків:                                                                                                    |   |       |
| • Kolodenska Alina                                                                                                    |       | 08:59 |       |                                     |        | http://docs.google.com (42x8 28ceκ)<br>http://languagetool.org (19x8 22ceκ)<br>http://chat.google.com (19x8 9ceκ)<br>Viber (6x8 39ceκ) | 2 |       |
| Позаробочий час<br>Позаробочий час<br>Продуктивно<br>Продуктивно<br>Непродуктивний час<br>Непродуктивний час<br>Непродуктивний час<br>Нитр://yaware.bitrix24.ua (4xв 59сек)<br>http://google.com (3xв 7сек)<br>http://mail.google.com (2xв 12сек)<br>http://mail.google.com (2xв 12сек)<br>http://mail.google.com (2xв 12сек) |       |       |       |                                     |        |                                                                                                    |   |       |
| марна діяльність за день                                                                                                    |       |       |       | http://drive.google.com (1x8 19сек) | ~/<br> | ОВЛЮЕТЬСЯ ШОГОЛИН                                                                                                    |   |       |

#### 3.2.2. Кількість відпрацьованого часу і його продуктивність

Щоб дізнатися, скільки всього годин Ви відпрацювали, а також скільки з цього часу використовували продуктивно, наведіть курсор на нижню діаграму:

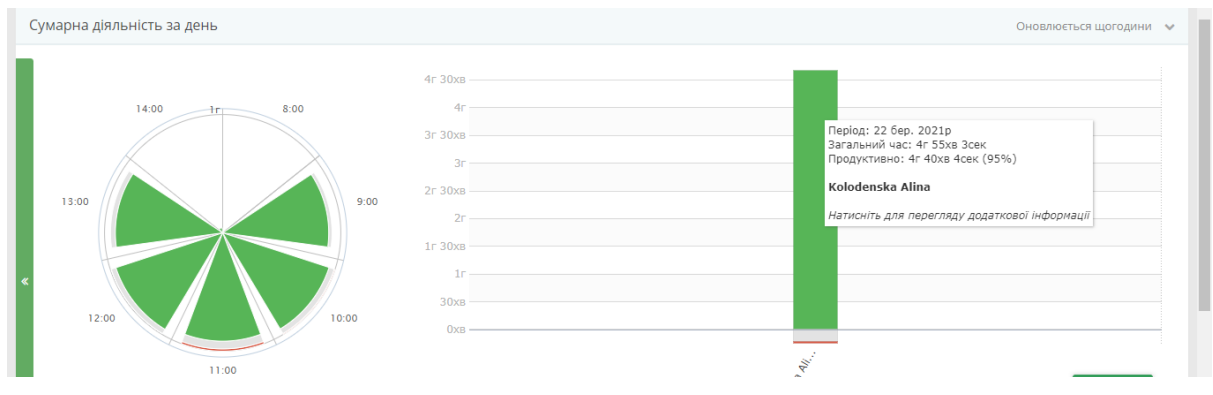

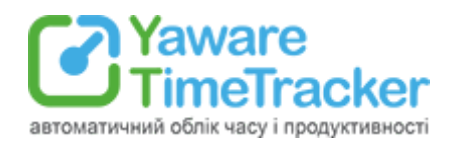

## 4. Що дає Вам статистика, отримана з Yaware

1. Ви дізнаєтеся, скільки часу працювали безперервно, не відволікаючись і не залишаючи своє робоче місце. Адже цілком можливо, що саме часті перерви заважають Вам вкластися в терміни з виконанням завдань і знижують продуктивність роботи.

2. З'ясувавши, використання яких програм, додатків та сайтів є для Вас непродуктивним, Ви можете обмежити роботу з даними ресурсами (найчастіше це соціальні мережі, новинні ресурси, Skype і т.д.). Коли Ви позбудетесь факторів, що відволікають, це підвищить Вашу ефективність, професійні знання і навички. Ви будете більше часу витрачати безпосередньо на роботу, а це позитивно відобразитися на її якості й термінах виконання, і, звичайно ж, на Вашій зарплаті.

3. Ви зможете ретельніше планувати свій робочий день і домогтися тим самим своєчасного виконання поставлених завдань. Вам не доведеться виправдовуватися перед керівництвом і затримуватися на роботі допізна, щоб все встигнути.

4. Проаналізувавши дані за проміжок часу, Ви зробите висновок про те, о котрій годині Ви працюєте найбільш продуктивно. Відповідно саме на цей час Ви зможете планувати виконання найважливіших, пріоритетних завдань.

# 5. Налаштування Yaware

Щоб налаштувати додаток, натисніть на іконці Yaware-клієнта правою клавішею мишки. Перед Вами з'явиться меню, яке дозволить:

### 5.1. Вибір мови відображення статистики Yaware

Ви можете обрати англійську, французьку, російську або українську мову відображення даних про продуктивність Вашої роботи. Для цього натисніть правою клавішею миші на іконці Yaware в системному треї й перейдіть в меню «Мова».

| Менеджер задач          |    |  |  |  |  |
|-------------------------|----|--|--|--|--|
| Зупинити роботу         |    |  |  |  |  |
| Призупинити роботу      | F  |  |  |  |  |
| Фокусування часу        | F  |  |  |  |  |
| Мова                    | ۶. |  |  |  |  |
| Налаштування            |    |  |  |  |  |
| Повідомити про проблему |    |  |  |  |  |
| Про програму            |    |  |  |  |  |

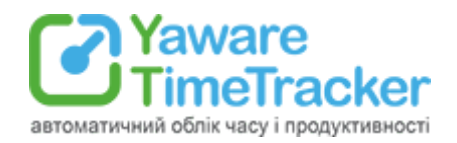

### 5.2. Як призупинити моніторинг роботи?

Адміністратор облікового запису (керівник, менеджер по персоналу або інша відповідальна особа компанії) може надати Вам доступ до даної функції, якщо того вимагає специфіка роботи. Ви зможете призупинити моніторинг Вашої діяльності за комп'ютером на:

- 10, 20 або 30 хвилин;
- 1 і 2 години;
- до кінця дня.

Відповідно, у цей час Yaware не збиратиме статистику Вашої роботи.

| Менеджер задач          |    |
|-------------------------|----|
| Зупинити роботу         |    |
| Призупинити роботу      | ۶. |
| Фокусування часу        | F  |
| Мова                    | ×  |
| Налаштування            |    |
| Повідомити про проблему |    |
| Про програму            |    |

### 5.3. Повідомити про проблему в Yaware

У разі виникнення неполадок в роботі Yaware Ви можете повідомити про неї в службу підтримки Yaware. Для цього натисніть правою клавішею миші на іконці Yaware і виберіть пункт «Повідомити про проблему». Після чого перед Вами з'явиться вікно, в якому Ви можете вказати, що трапилось.

### 5.4. Додаткові налаштування

Також, в Yaware є можливість налаштувати проксі і вебкамеру. Як правило, доступ до даного меню мають власники особистого кабінету Yaware, оскільки для працівника ці функції не несуть вигоди.